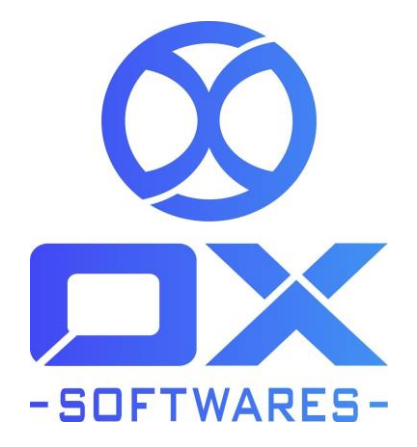

# USER GUIDE FOR MAGENTO 2 EXTENSION Geolp

Version : 1.0.1

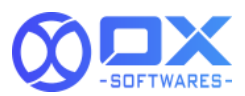

The Magento 2 GeoIP is a useful extension that detects the customers' location based on their IP addresses and automatically redirects the customer to the relevant store view as per their country. Module will help you identify your customer's countries and then redirect customers to the relevant store views. This feature of GeoIP will improve the shopping experience of customers when they can purchase at the appropriate store views.

# GeolP

### 1. Features

The GeoIP extensions' feature are listed below,

- Having enable and disable option, can be used as per the needs.
- Enhanced shopping experience.
- Automatically redirect users to custom URL (relevant store view)
- Restrict redirection for particular IP addresses
- Utilize users' IP addresses to detect their location
- Enhance user experience on shopping sites by allowing customers to purchase from their relevant store views.
- The extension detects the customer's geographic location and based on that redirects them to the relevant store view.

### 2. Configuration settings for Geolp

A simple configuration will activate the Geolp in your website. Below are the path and field details to configure

#### Path to configure

Stores -> Configurations -> General-> Web-> GeoIP

#### License key to configure

After successful installation of GeoIP extension, you are now required to configure the license key in the admin configuration section. You can set it from:

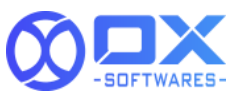

Before downloading the library , enter the License key and save configuration.

| Ŵ                             | Configuration         |   |                                |                                                                               | Save Config |
|-------------------------------|-----------------------|---|--------------------------------|-------------------------------------------------------------------------------|-------------|
| 0                             |                       |   |                                |                                                                               |             |
| DASHBOARD                     | GENERAL               | ^ | Url Options                    |                                                                               | $\odot$     |
| SALES                         | General               |   | Search Engine Optimization     |                                                                               | $\odot$     |
| *                             | Currency Setup        |   | Base URLs                      |                                                                               | $\odot$     |
|                               | Store Email Addresses |   | Base URLs (Secure)             |                                                                               | $\odot$     |
|                               | Contacts              |   | Default Pages                  |                                                                               | $\odot$     |
| CONTENT                       | Web                   |   | Default Lavouts                |                                                                               | $\cap$      |
| REPORTS                       | Reports               |   | Default Cookie Settings        |                                                                               | 0           |
| STORES                        | Content Management    |   | Session Validation Settings    |                                                                               | S           |
| SYSTEM                        | New Relic Reporting   |   | Brouges Canabilities Detection |                                                                               | 0           |
| FIND PARTNERS<br>& EXTENSIONS | Advanced Reporting    |   | Group Construction             |                                                                               | 0           |
|                               | CATALOG               | ~ | Geore                          |                                                                               | 0           |
|                               | SECURITY              | ~ |                                | Enable GeolP<br>[store were]<br>Please download library before enabling GeolP |             |
|                               | CUSTOMERS             | ~ |                                | Licence Key<br>[vestait] 7u5935iZ2yBZUd3D                                     |             |
|                               | SALES                 | ~ |                                | Please create account and get license key here                                |             |
|                               | ΥΟΤΡΟ                 | ~ |                                | Download Library  Please save token before downloading the library            |             |

**Create Account in Maxmind** 

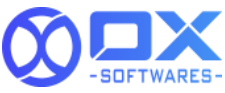

| Cool ito2 Cian                                      |                                                                          |
|-----------------------------------------------------|--------------------------------------------------------------------------|
| GeoLitez Sign                                       | υp                                                                       |
| Sign up for GeoLite2 Down<br>indicated as optional. | loadable Databases. All information is required unless                   |
| Full name                                           |                                                                          |
| Company                                             |                                                                          |
| Industry                                            | Choose One                                                               |
| Country                                             | United States 🗸                                                          |
| Intended use                                        | Choose One                                                               |
|                                                     | How you plan to use the <b>geolocation</b> data                          |
| Email address                                       |                                                                          |
|                                                     | Please provide a valid email address. This will become<br>your username. |
| Phone (optional)                                    |                                                                          |
| How do you plan to use the data? (optional)         |                                                                          |
|                                                     | All information given to MaxMind is subject to our                       |

### Create License Key in Maxmind

Refer to the screenshot below for reference:

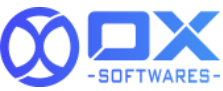

|                                                                                                    | License Ke                                                                        | eys                                                      |                                                                                                    |                                                                                     |                   |
|----------------------------------------------------------------------------------------------------|-----------------------------------------------------------------------------------|----------------------------------------------------------|----------------------------------------------------------------------------------------------------|-------------------------------------------------------------------------------------|-------------------|
| Account Information                                                                                                    | If you have purchas                                                               | sed web services,                                        | your license key may be use                                                                              | d to query them. If you have p                                                      | ourcha            |
| Account Summary                                                                                                    |                                                                                   | your neense key                                          |                                                                                                    | database dominouds.                                                                 |                   |
| Edit My Info                                                                                                    | keys at one time. If                                                              | you have multiple                                        | e keys active, you will have th                                                                          | an nave a maximum of 25 ac<br>ne option to remove any of yo                         | ur key:           |
| Change Password                                                                                                    | your account must                                                                 | always have at le                                        | ast one key active.                                                                                      |                                                                                     |                   |
| Two-Factor<br>Authentication                                                                                                    | Before removing a<br>longer in use. You v                                         | license key from y<br>vill not be able to                | your account, please be sure<br>re-activate a key once it has                                            | to update your integration so<br>been removed.                                      | that it           |
| Manage Account<br>Services                                                                                                    | We hash your licen<br>each key. This mea                                          | se keys for securi<br>ns that MaxMind                    | ty purposes, and as a result,<br>does not have the ability to v                                          | we only display the first 4 cha<br>view your license keys in full.                  | aracte<br>A licer |
| Manage Users                                                                                                    | . Key is displayed, in                                                            | ruit, only once to                                       | whomever generates it.                                                                                   |                                                                                     |                   |
| The second second second second                                                                                                    | Account/Us                                                                        | er ID 50/460                                             |                                                                                                    |                                                                                     |                   |
| Account Information                                                                                                    | 2                                                                                 |                                                          |                                                                                                    |                                                                                     |                   |
| Account Information Account Activity                                                                                                    | Description                                                                       | License key                                              | Key created                                                                                              | Last used                                                                           |                   |
| Account Information Account Activity Billing                                                                                                    | Description<br>License Key #6                                                     | License key<br>vbl0                                      | Key created<br>2021-03-02 04:19 UTC                                                                      | Last used                                                                           |                   |
| Account Information<br>Account Activity<br>Billing<br>Payment Method                                                                                                    | Description<br>License Key #6<br>License Key #5                                   | License key<br>vbl0<br>Nayg                              | Key created           2021-03-02 04:19 UTC           2021-02-26 15:00 UTC                                | Last used<br><br>2021-03-04 06:43 UTC                                               |                   |
| Account Information<br>Account Activity<br>Billing<br>Payment Method<br>Purchase or Manage<br>Databases                                                                                                    | Description<br>License Key #6<br>License Key #5<br>License Key #2                 | License key<br>vbl0<br>Nayg<br>Td1V                      | Key created           2021-03-02 04:19 UTC           2021-02-26 15:00 UTC           2021-02-26 14:06 UTC | Last used           -           2021-03-04 06:43 UTC           2021-04-08 13:15 UTC | •                 |
| Account Information<br>Account Activity<br>Billing<br>Payment Method<br>Purchase or Manage<br>Databases<br>View Receipts                                                                                                    | Description<br>License Key #6<br>License Key #5<br>License Key #2<br>Cenerate new | License key<br>vbl0<br>Nayg<br>Td1V                      | Key created           2021-03-02 04:19 UTC           2021-02-26 15:00 UTC           2021-02-26 14:06 UTC | Last used           -           2021-03-04 06:43 UTC           2021-04-08 13:15 UTC | 111               |
| Account Information<br>Account Activity<br>Billing<br>Payment Method<br>Purchase or Manage<br>Databases<br>View Receipts<br>Query Usage Report                                                                              | Description<br>License Key #6<br>License Key #5<br>License Key #2<br>Generate new | License key           vbl0           Nayg           Td1V | Key created           2021-03-02 04:19 UTC           2021-02-26 15:00 UTC           2021-02-26 14:06 UTC | Last used           -           2021-03-04 06:43 UTC           2021-04-08 13:15 UTC | 1                 |
| Account Information<br>Account Activity<br>Billing<br>Payment Method<br>Purchase or Manage<br>Databases<br>View Receipts<br>Query Usage Report<br>Services                                                                  | Description<br>License Key #6<br>License Key #5<br>License Key #2<br>Generate new | License key       vbl0       Nayg       Td1V             | Key created           2021-03-02 04:19 UTC           2021-02-26 15:00 UTC           2021-02-26 14:06 UTC | Last used           -           2021-03-04 06:43 UTC           2021-04-08 13:15 UTC | 111               |
| Account Information<br>Account Activity<br>Billing<br>Payment Method<br>Purchase or Manage<br>Databases<br>View Receipts<br>Query Usage Report<br>Services<br>Manage License Keys                                           | Description<br>License Key #6<br>License Key #5<br>License Key #2<br>Generate new | License key       vbl0       Nayg       Td1V             | Key created           2021-03-02 04:19 UTC           2021-02-26 15:00 UTC           2021-02-26 14:06 UTC | Last used           -           2021-03-04 06:43 UTC           2021-04-08 13:15 UTC | 111               |
| Account Information<br>Account Activity<br>Billing<br>Payment Method<br>Purchase or Manage<br>Databases<br>View Receipts<br>Query Usage Report<br>Services<br>Manage License Keys<br>GeolP2 / GeoLite2                      | Description<br>License Key #6<br>License Key #5<br>License Key #2<br>Generate new | License key       vbl0       Nayg       Td1V             | Key created           2021-03-02 04:19 UTC           2021-02-26 15:00 UTC           2021-02-26 14:06 UTC | Last used           -           2021-03-04 06:43 UTC           2021-04-08 13:15 UTC | 1                 |
| Account Information<br>Account Activity<br>Billing<br>Payment Method<br>Purchase or Manage<br>Databases<br>View Receipts<br>Query Usage Report<br>Services<br>Manage License Keys<br>GeoIP2 / GeoLite2<br>Automatic Undates | Description<br>License Key #6<br>License Key #5<br>License Key #2<br>Cenerate new | License key           vbl0           Nayg           Td1V | Key created           2021-03-02 04:19 UTC           2021-02-26 15:00 UTC           2021-02-26 14:06 UTC | Last used           -           2021-03-04 06:43 UTC           2021-04-08 13:15 UTC | 1                 |
| Account Information<br>Account Activity<br>Billing<br>Payment Method<br>Purchase or Manage<br>Databases<br>View Receipts<br>Query Usage Report<br>Services<br>Manage License Keys<br>CeoIP2 / CeoLite2<br>Automatic Updates | Description<br>License Key #6<br>License Key #2<br>Cenerate new                   | License key       vbl0       Nayg       Td1V             | Key created           2021-03-02 04:19 UTC           2021-02-26 15:00 UTC           2021-02-26 14:06 UTC | Last used           -           2021-03-04 06:43 UTC           2021-04-08 13:15 UTC | 1                 |

#### **Download Library**

Before click on the download button below steps need to be follow

- 1. After entering the licence key in the field click on the save configuration button.
- 2. After saving the license key, clear the cache.
- 3. Once the cache is cleared, need to be refresh the page.

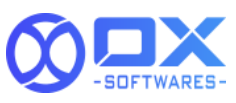

| Ŵ                             | Configuration         |   |                                                                   | Save Config |
|-------------------------------|-----------------------|---|-------------------------------------------------------------------|-------------|
| DASHBOARD                     | Store Email Addresses |   | Base URLs (Secure)                                                | $\odot$     |
| \$<br>SALES                   | Contacts              |   | Default Pages                                                     | $\odot$     |
| CATALOG                       | Web                   |   | Default Layouts                                                   | O           |
| CUSTOMERS                     | Reports               |   | Default Cookie Settings                                           | $\odot$     |
|                               | Content Management    |   | Session Validation Settings                                       | 0           |
| CONTENT                       | New Relic Reporting   |   | Browser Capabilities Detection                                    | ©           |
| EL.                           | Advanced Reporting    |   | GeoIP                                                             | 0           |
| ////s                         | CATALOG               | ~ |                                                                   |             |
| STORES                        | SECURITY              | ~ | Enable George No v Fiesse download library before enabling GeolP  |             |
| SYSTEM                        | CUSTOMERS             | ~ | Licence Key<br>Investore] 7u5935iZ2y8ZUd3D                        |             |
| FIND PARTNERS<br>& EXTENSIONS | SALES                 | ~ | Please create account and get licence key here                    |             |
|                               | ΥΟΤΡΟ                 | ~ | Download Library Piease save token before downloading the library |             |
|                               | MAGEPLAZA EXTENSIONS  | ~ |                                                                   |             |
|                               | DOTDIGITAL            | ~ |                                                                   |             |

### Field to configure

Enable - Yes/No

Refer to the screenshot below for reference:

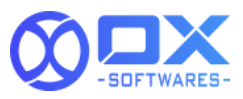

| Ŵ                             | Configuration          |   |                                |                         |                                                                    | Save Config |
|-------------------------------|------------------------|---|--------------------------------|-------------------------|--------------------------------------------------------------------|-------------|
| DASHBOARD                     | Store Email Addresses  |   | Base URLs (Secure)             |                         |                                                                    | $\odot$     |
| \$<br>SALES                   | Contacts               |   | Default Pages                  |                         |                                                                    | $\odot$     |
| CATALOG                       | Web                    |   | Default Layouts                |                         |                                                                    | $\odot$     |
| CUSTOMERS                     | Reports                |   | Default Cookie Settings        |                         |                                                                    | $\odot$     |
|                               | Content Management     |   | Session Validation Settings    |                         |                                                                    | $\odot$     |
| CONTENT                       | Advanced Reporting     |   | Browser Capabilities Detection |                         |                                                                    | $\odot$     |
| REPORTS                       |                        |   | GeoIP                          |                         |                                                                    | $\odot$     |
| <u>~~</u>                     | CATALOG                | ~ |                                | Contraction Contraction |                                                                    |             |
| STORES                        | SECURITY               | ~ |                                | [store view]            | No   Please download library before enabling GeoIP                 |             |
| SYSTEM                        | CUSTOMERS              | ~ |                                | Licence Key             | 7u\$93\$i72v87Ud3D                                                 |             |
| FIND PARTNERS<br>& EXTENSIONS | SALES                  | ~ |                                | [website]               | Please create account and get license key here                     |             |
|                               | УОТРО                  | ~ |                                |                         | Download Library  Please save token before downloading the library |             |
|                               | A MAGEPLAZA EXTENSIONS | ~ |                                |                         |                                                                    |             |

## 3. Backend Configuration for All Stores

Create a Multi website in your magento and must give the website code, store code name same as country code.

For example , you wish to redirect the belgium website for belgium users based on their IP address. You must give the Belgium country code (be) for website code and store code .

Refer to the screenshot below for reference:

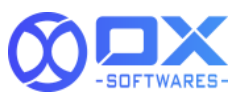

| Ŵ                             | Stores                                                  | ×                                                |                                                        |
|-------------------------------|---------------------------------------------------------|--------------------------------------------------|--------------------------------------------------------|
| DASHBOARD                     | Settings                                                | Currency                                         |                                                        |
| \$<br>SALES                   | All Stores                                              | Currency Rates                                   |                                                        |
| Ŵ                             | Configuration                                           | Currency Symbols                                 |                                                        |
| CATALOG                       | Terms and Conditions                                    |                                                  |                                                        |
| CUSTOMERS                     | Order Status                                            | Attributes                                       |                                                        |
|                               |                                                         | Product                                          | Store                                                  |
| MARKETING                     | Inventory                                               | Attribute Set                                    |                                                        |
| CONTENT                       | Sources                                                 | Rating                                           | Belgium<br>(Code: be)                                  |
| REPORTS                       | Stocks                                                  |                                                  | Denmark<br>(Code: dk)                                  |
| stores                        |                                                         | A SMTP                                           | Main Website Store<br>(Code: main_website_store)       |
| *                             | Taxes                                                   | Email Logs                                       |                                                        |
| SYSTEM                        | Tax Rules                                               | Configuration                                    |                                                        |
| FIND PARTNERS<br>& EXTENSIONS | Tax Zones and Rates                                     |                                                  |                                                        |
| Ŵ                             |                                                         |                                                  |                                                        |
| DASHBOARD St                  | tores                                                   |                                                  | Q 👥 admin 🗸                                            |
| \$<br>SALES                   |                                                         |                                                  | Create Store View Create Store Create Website          |
| CATALOG                       | _                                                       |                                                  |                                                        |
|                               | Search Reset Filter 3 records found                     | Store .                                          | 20 • perpage < 1 of 1 >                                |
|                               | יפט אונפ                                                |                                                  | 300 - 7499                                             |
|                               | elgium<br>Code: be)                                     | Belgium<br>(Code: be)                            | Beigum<br>(Code: be)                                   |
| REPORTS                       | enmark<br>Code: dk)                                     | Denmark<br>(Code: dk)                            | Denmark<br>(Code: dk)                                  |
| STORES (C                     | lain Website<br>Tode: base)                             | Main Website Store<br>(Code: main_website_store) | Default Store View<br>(Code: default)                  |
| SYSTEM                        |                                                         |                                                  |                                                        |
| FIND PARTNERS 0               | Copyright © 2021 Magento Commerce Inc. All rights reser | ved.                                             | Magento ver. 2.4.2<br>Privacy Policy   Report an Issue |

# 4. Navigation process

### 4.1 Before redirecting the website :

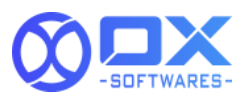

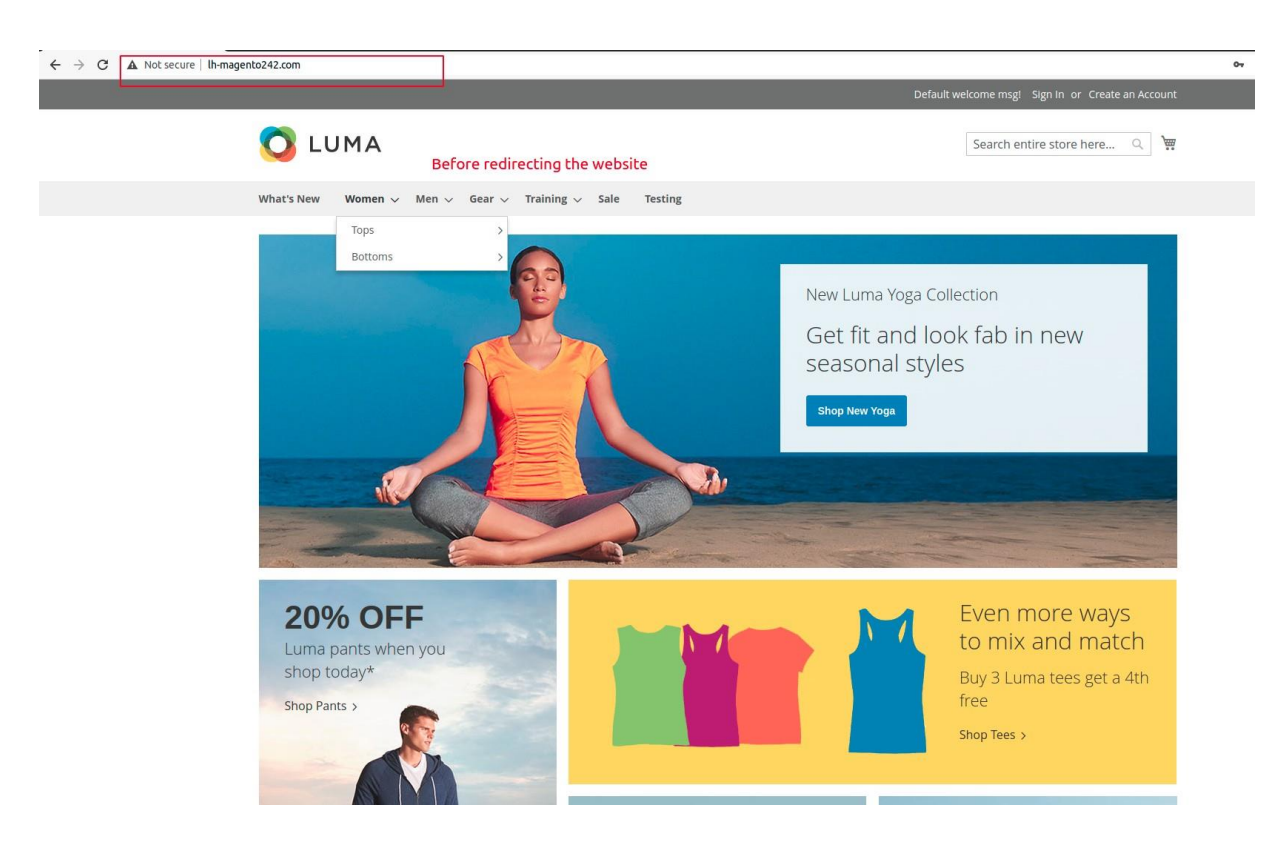

#### 4.2 After redirecting the website :

After the configuration, the store view has been changed based on the customer IP address.

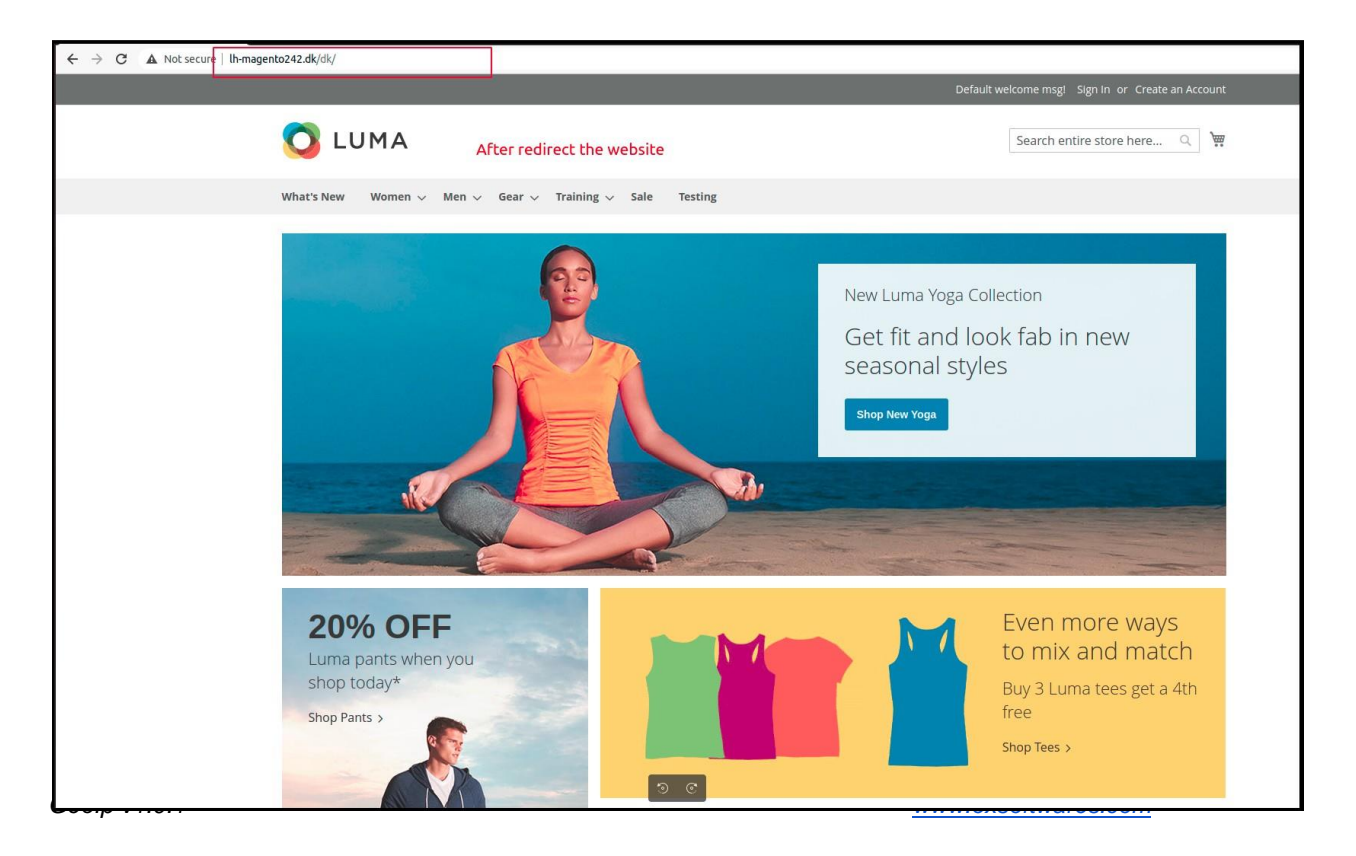

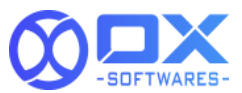

### 3.5 Cache management

Need to click on the 'Flush Magento Cache' whenever any action has been performed.

|        |                                                                                                    |                                                                                                    |                                                                                                    | SUFTWARES-                                                    |
|--------|----------------------------------------------------------------------------------------------------|----------------------------------------------------------------------------------------------------|----------------------------------------------------------------------------------------------------|---------------------------------------------------------------|
|        | Dne or more indexers are invalid. Make sure your M                                                                                                    | fagento cron job is running.                                                                                                    |                                                                                                    | System Messages: 2                                            |
| Cacl   | he Management                                                                                                    |                                                                                                    | ۵                                                                                                    | 📫 👤 admin                                                     |
|        |                                                                                                    |                                                                                                    | Flush Cache Storage                                                                                                  | ish Magento Cache                                             |
|        |                                                                                                    |                                                                                                    |                                                                                                    |                                                               |
|        |                                                                                                    |                                                                                                    |                                                                                                    |                                                               |
| Refres | sh 💌 Submit 15 records found                                                                                                    |                                                                                                    |                                                                                                    |                                                               |
| Refres | sh v Submit 15 records found                                                                                                    | Description                                                                                                    | Tags                                                                                                    | Status                                                        |
| Refres | Submit 15 records found Cache Type Configuration                                                                                                    | Description<br>Various XML configurations that were collected across modules and merged                                                                                                    | Tags<br>CONFIG                                                                                                    | Status<br>ENABLED                                             |
| Refres | sh v Submit 15 records found<br>Cache Type<br>Configuration<br>Layouts                                                                                         | Description<br>Various XML configurations that were collected across modules and merged<br>Layout building instructions                                                                                                    | Tags<br>CONFIG<br>LAYOUT_GENERAL_CACHE_TAG                                                                           | Status<br>ENABLED<br>ENABLED                                  |
| Refres | sh v Submit 15 records found<br>Cache Type<br>Configuration<br>Layouts<br>Blocks HTML output                                                                   | Description<br>Various XML configurations that were collected across modules and merged<br>Layout building instructions<br>Page blocks HTML                                                                                                    | Tags<br>CONFIG<br>LAYOUT_GENERAL_CACHE_TAG<br>BLOCK_HTML                                                             | Status<br>ENABLED<br>ENABLED<br>ENABLED                       |
| Refres | sh v Submit 15 records found<br>Cache Type<br>Configuration<br>Layouts<br>Blocks HTML output<br>Collections Data                                               | Description Various XML configurations that were collected across modules and merged Layout building instructions Page blocks HTML Collection data files                                                                                                    | Tags           CONFIG           LAYOUT_GENERAL_CACHE_TAG           BLOCK_HTML           COLLECTION_DATA              | Status<br>ENABLED<br>ENABLED<br>ENABLED<br>ENABLED            |
| Refres | sh v Submit 15 records found<br>Cache Type<br>Configuration<br>Layouts<br>Blocks HTML output<br>Collections Data<br>Reflection Data                            | Description           Various XML configurations that were collected across modules and merged           Layout building instructions           Page blocks HTML           Collection data files           API interfaces reflection data                                                                        | Tags       CONFIG       LAYOUT_GENERAL_CACHE_TAG       BLOCK_HTML       COLLECTION_DATA       REFLECTION             | Status<br>ENABLED<br>ENABLED<br>ENABLED<br>ENABLED<br>ENABLED |
| Refres | sh v Submit 15 records found<br>Cache Type<br>Configuration<br>Layouts<br>Blocks HTML output<br>Collections Data<br>Reflection Data<br>Database DDL operations | Description           Various XML configurations that were collected across modules and merged           Layout building instructions           Page blocks HTML           Collection data files           API interfaces reflection data           Results of DDL queries, such as describing tables or indexes | Tags       CONRG       LAYOUT_GENERAL_CACHE_TAG       BLOCK_HTML       COLLECTION_DATA       REFLECTION       DB_DDL | Status<br>ENABLED<br>ENABLED<br>ENABLED<br>ENABLED<br>ENABLED |

| Û           | A One or more indexers are invalid. Make sure your Magento cron job is running. |                                             |                                                                          |                          |                         |  |  |
|-------------|---------------------------------------------------------------------------------|---------------------------------------------|--------------------------------------------------------------------------|--------------------------|-------------------------|--|--|
| DASHBOARD   | Cach                                                                            | ne Management                               |                                                                          |                          | Account Setting (admin) |  |  |
| \$<br>SALES |                                                                                 |                                             |                                                                          | Flush Cache Storage      | Customer View           |  |  |
| CATALOG     |                                                                                 |                                             |                                                                          |                          |                         |  |  |
|             | ~                                                                               | The Magento cache storage has been flushed. |                                                                          |                          |                         |  |  |
|             | Refres                                                                          | h      Submit 15 records found              |                                                                          |                          |                         |  |  |
|             |                                                                                 | Cache Type                                  | Description                                                              | Tags                     | Status                  |  |  |
| -           |                                                                                 | Configuration                               | Various XML configurations that were collected across modules and merged | CONFIG                   | ENABLED                 |  |  |
| REPORTS     |                                                                                 | Layouts                                     | Layout building instructions                                             | LAYOUT_GENERAL_CACHE_TAG | ENABLED                 |  |  |
| <u>777</u>  |                                                                                 | Blocks HTML output                          | Page blocks HTML                                                         | BLOCK_HTML               | ENABLED                 |  |  |
| STORES      |                                                                                 | Collections Data                            | Collection data files                                                    | COLLECTION_DATA          | ENABLED                 |  |  |

# 4. Support

Please feel free to contact the OX SoftwareS support team via

<u>support@oxsoftwares.com</u> if you face any issues. For any further development, you can contact us from our website <u>www.oxsoftwares.com</u>

MOX